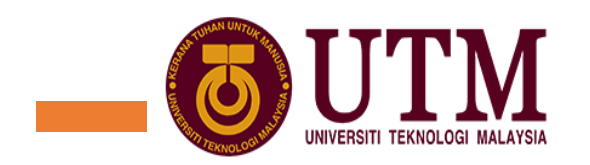

# Payment and registration guide

- 1. Payment
- 2. Registration

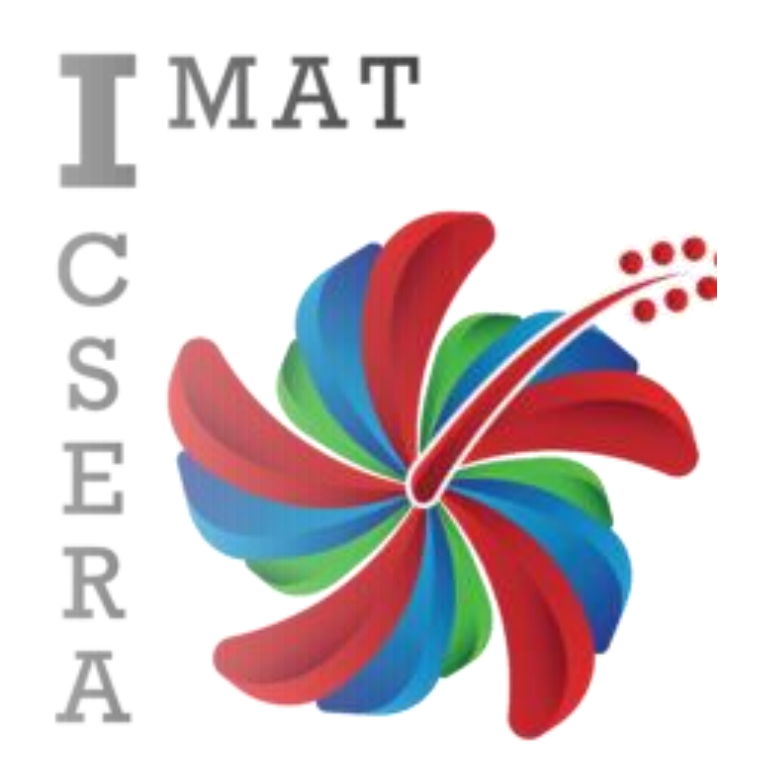

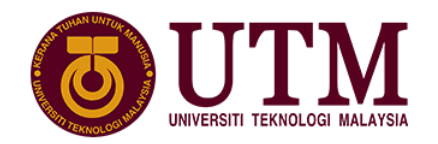

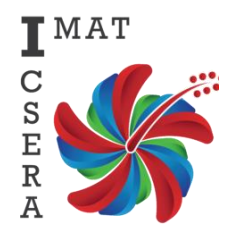

#### 1. Payment (RM600)

Option 1: Bank transfer

• Option 2: Credit card

<u>Link:</u> http://utsb-conf.flywire.com/

| UNI-TECHNOLOGIES SDN BHD                                                                     |
|----------------------------------------------------------------------------------------------|
| CIMB Bank Berhad                                                                             |
| CIMB Bank Berhad<br>No. 21, Jalan Kebudayaan 4,<br>Taman Universiti, 81300,<br>Skudai, Johor |
| CIBBMYKL                                                                                     |
| 8006056882                                                                                   |
| Ref.: ICSERA2021- VOT1835                                                                    |
|                                                                                              |

| 2. Payment method                           | 3. Payer Into | 4, into for the receiver | 5. Review & Contirm | o. Make pay |
|---------------------------------------------|---------------|--------------------------|---------------------|-------------|
|                                             |               |                          |                     |             |
|                                             |               |                          |                     |             |
| Information                                 | n for Uni-Te  | chnologies - C           | Conference          |             |
|                                             | F             | ees                      |                     |             |
| (*) required field                          |               |                          |                     |             |
| Contact Informatic                          | on            |                          |                     |             |
| The person filling out this form<br>Student | ·is* ~        |                          |                     |             |
|                                             |               |                          |                     |             |
| Payment Informati                           | on            |                          |                     |             |
| Payment Type *                              |               |                          |                     |             |
| Seminar                                     |               | Paper ID-                | VOT 1825            |             |
| Training                                    |               | Example:                 | Paper 9- VOT 18     | 835         |
|                                             |               |                          |                     |             |
| Participant Informa                         | ation         |                          | $\checkmark$        | _           |
| Participant Full Name *                     |               | Participant ID *         | 1                   |             |
|                                             |               | is required              |                     |             |
|                                             |               |                          |                     |             |

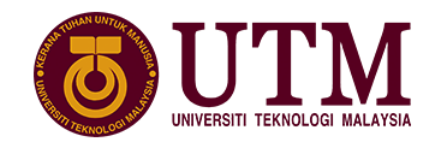

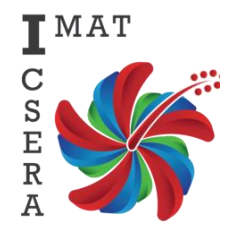

## 2.Registration

<u>Link:</u> <u>https://docs.google.com/forms/d/e/1FAIpQLSfNXIo-</u> zi7t5fCaw0eATpwM0zrP4qIP4IzGDOihAXOSKdXbvw/viewform?usp=sf\_link

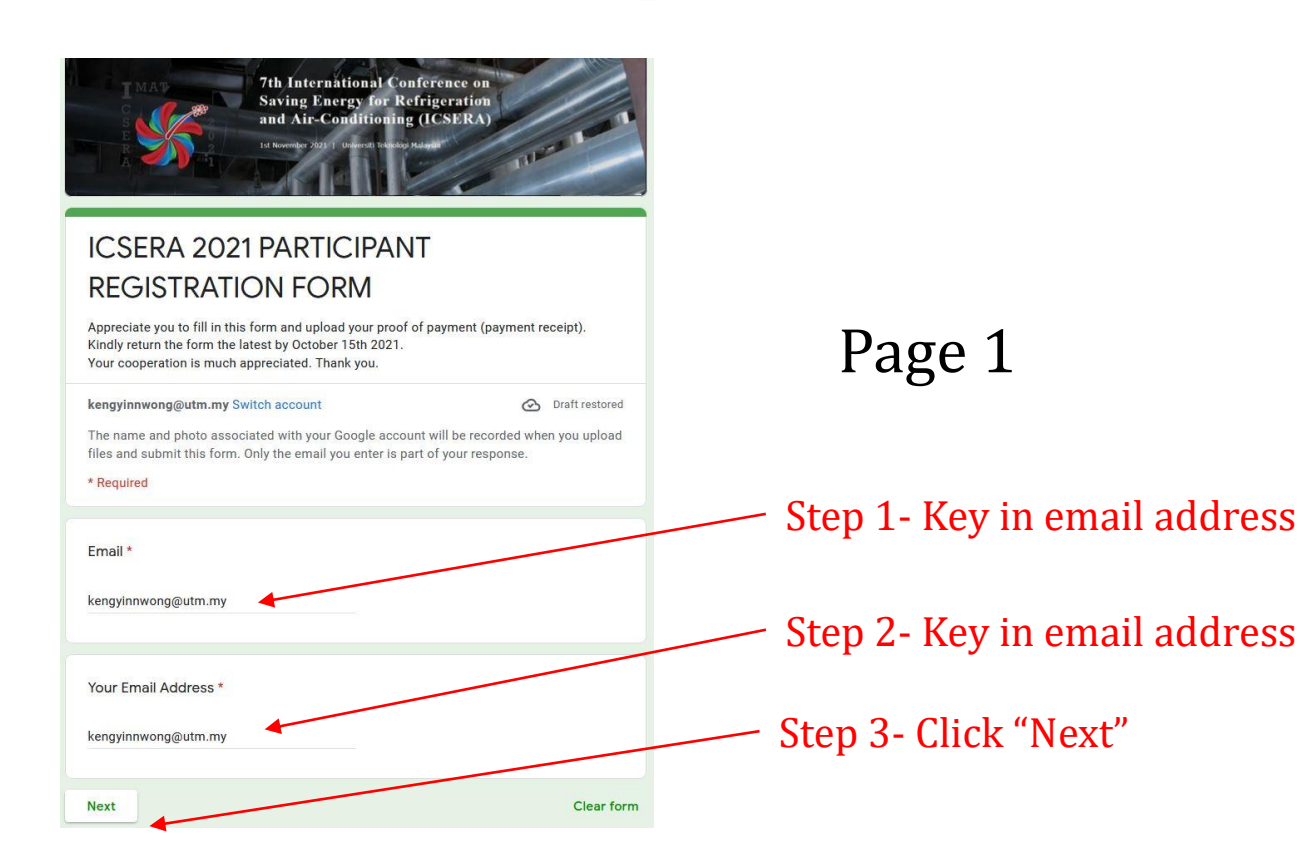

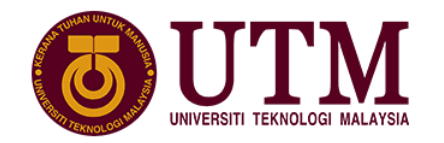

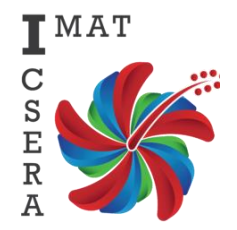

### 2.Registration

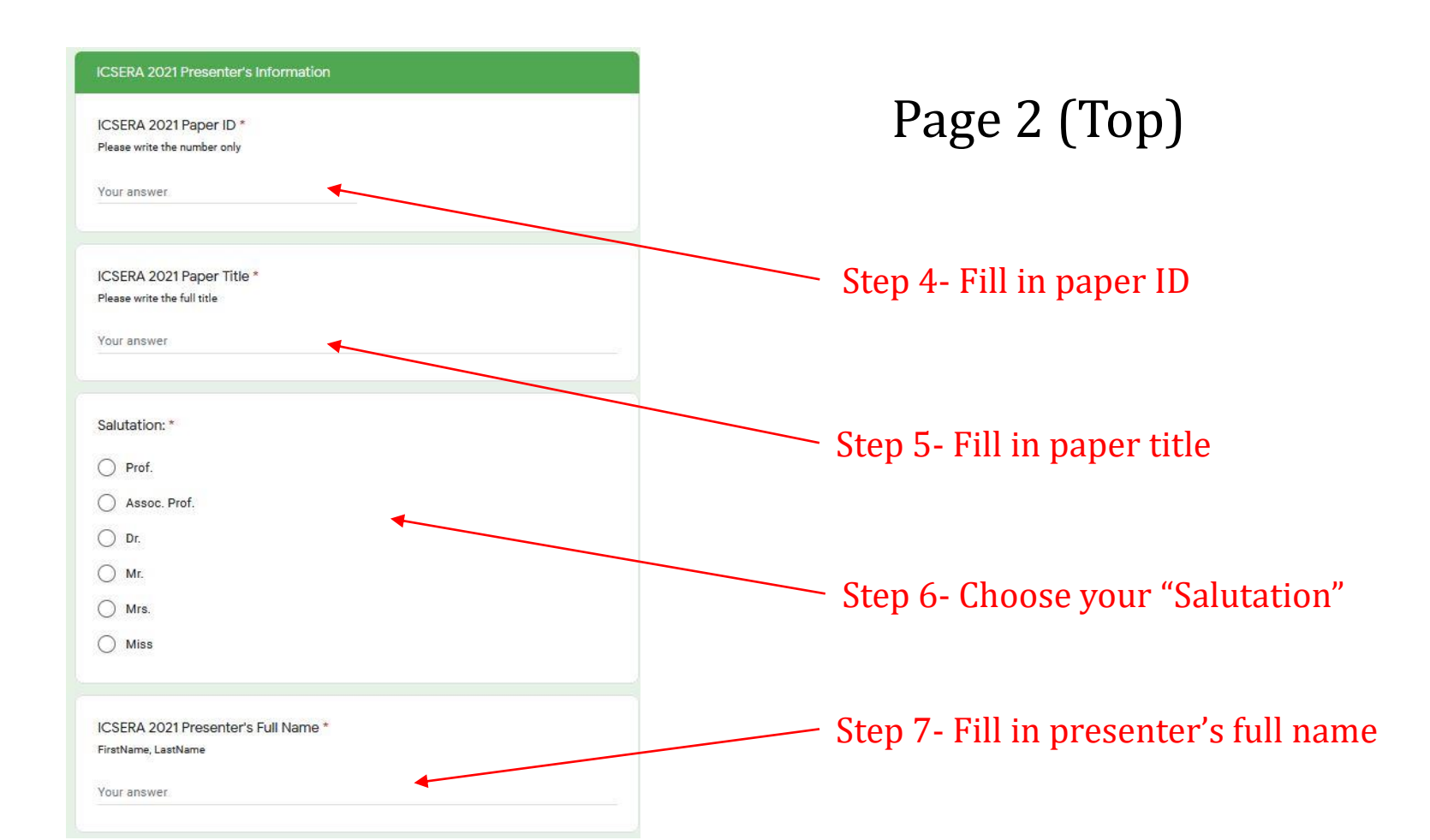

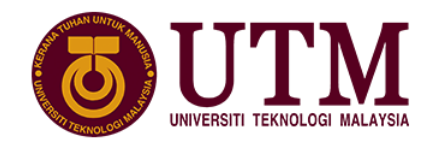

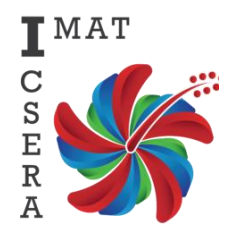

### 2.Registration

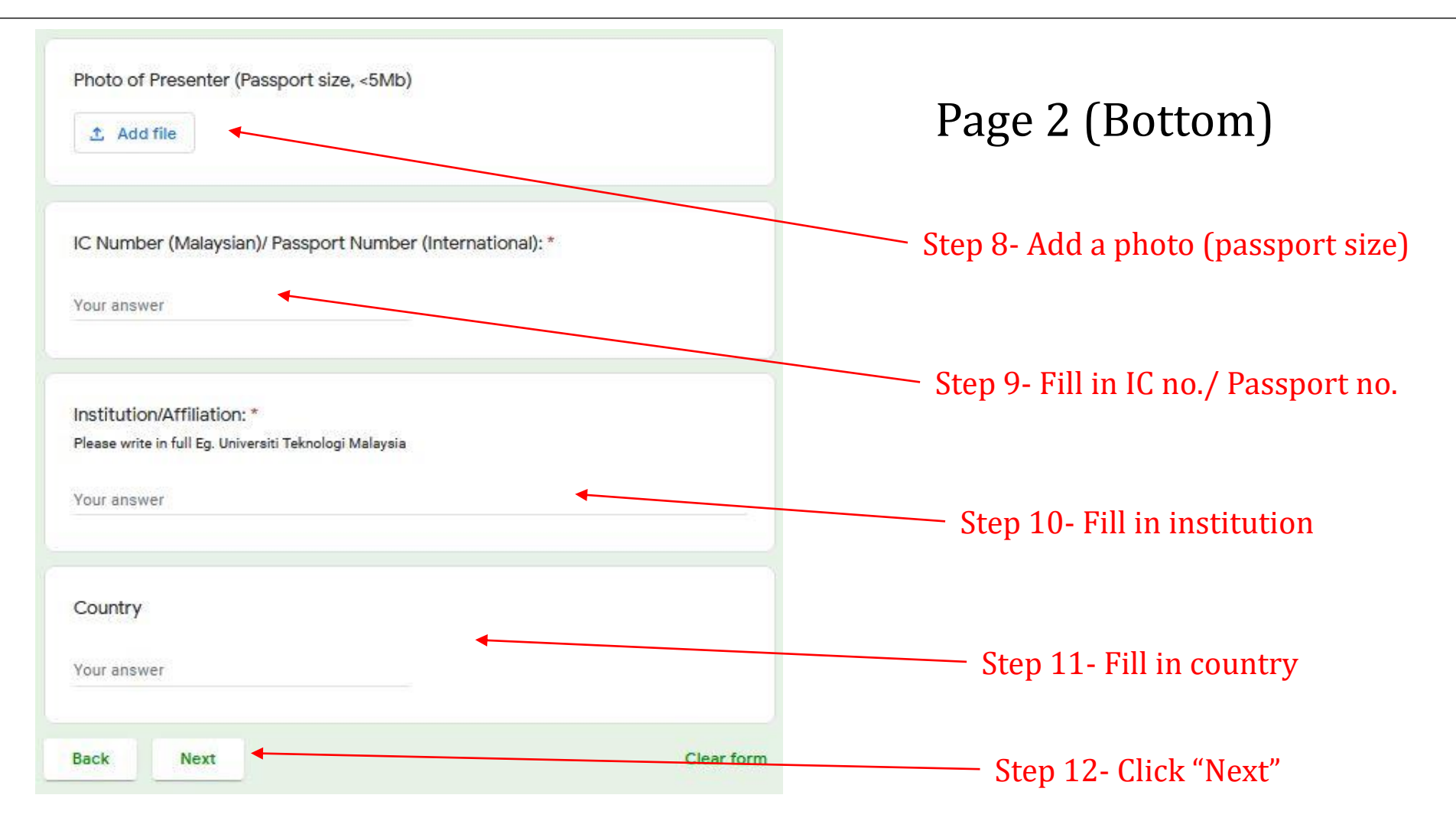

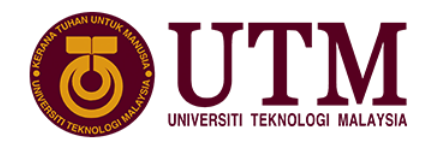

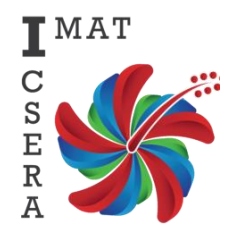

#### 2.Registration

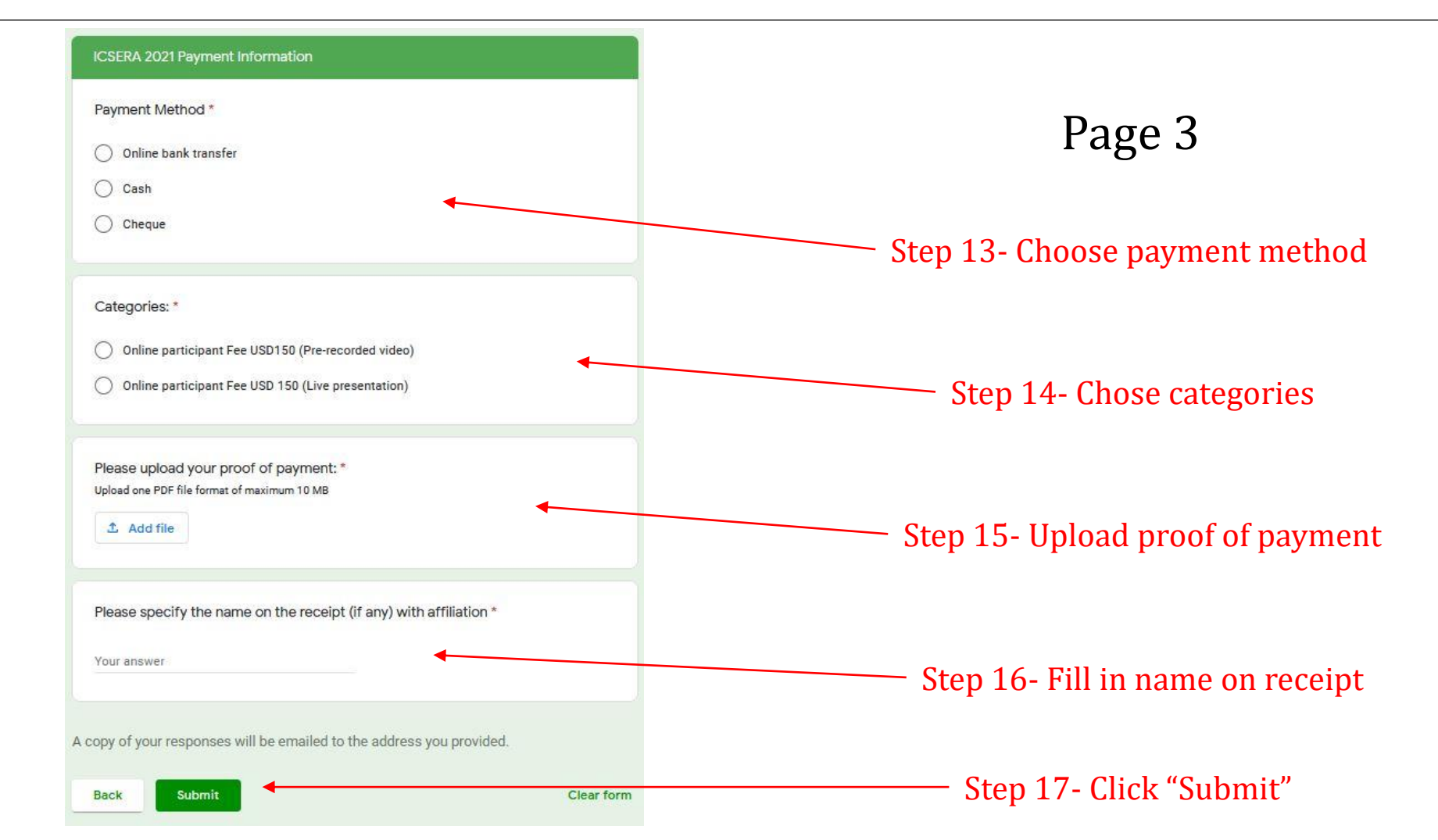

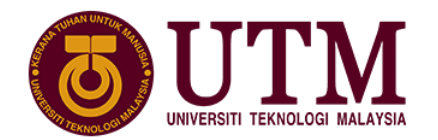

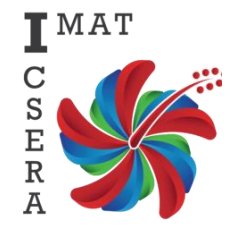

# Thank you.

You may assess the link as follow for more information: https://www.utm.my/icsera2021/fees-payment/